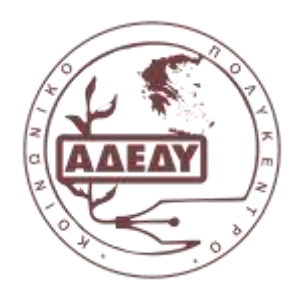

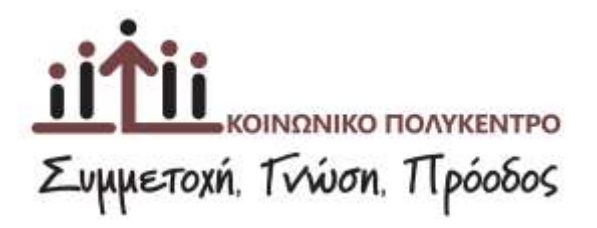

## Πώς υποβάλλουμε εργασία και πώς βλέπουμε αν αξιολογήθηκε

Κάθε πρόγραμμα περιλαμβάνει τέσσερεις θεματικές ενότητες με διακριτικό Δ1-Δ2-Δ3-Δ4. Υποβάλουμε την εργασία της θεματικής που παρακολουθούμε κάποια στιγμή στον αντίστοιχο χώρο που πηγαίνουμε πατώντας στο λινκ της εργασίας. Για παράδειγμα:

| γγραφίας: Ν. Ιπυριδώνης                                                                                                    | ενότητα                                                      |
|----------------------------------------------------------------------------------------------------|--------------------------------------------------------------|
| Enarywyed                                                                                                    |                                                              |
| 💑 Δ41 Βασκές αρχές δημόσων ακτοιρικών                                                                                                    | Εκπαιδευτικό υλικό,                                          |
| 💑 24.2 Θαυρία και προκτικά ζητήματα φορολογίας                                                                                                    | προαιρετικές                                                 |
| 💑 24.3 Διαφθορά - Μέδοδοι αχοδιασμού διαδικασιών διαφάνειας και ανοιχτής διακυβέρνησης                                                                           | οραστηριοτητές, κους κλπ                                     |
| 🛗 Πηγές για περαπέρω μελέτη                                                                                                    |                                                              |
| 🛅 Bithaypapia 64                                                                                                    |                                                              |
| 🟙 Δ4 Καυζ αυτοαξιολόγησης-1                                                                                                    |                                                              |
| 🚐 Δ+ Δροστηριότηκα Ηδεκτρονική διακιβάρνηση                                                                                                    |                                                              |
| 🗮 Δ4 Δραστηριδητα: Στουράλεξο                                                                                                    |                                                              |
| Η ΕΡΓΑΣΙΑ ΓΙΑ ΤΗΝ ΕΝΟΤΗΤΑ ΔΑ                                                                                                    | ζλικ για να<br>ανεβάσετε<br>την<br>απάντηση                  |
| Γράψης το κείψενο σε έναν επεξεργαστή καμέναν (π.χ. Microsoft Word, Open Office, Libre Office) και αναβά<br>http://elisaming.kpolykantro.g//coursa/view.ghgPld+6 | ίστε τη στο σύστερα. Οδηγίες θα βρείτε εδώ:                  |
| Η επεξεργασία της εργασίας αυτής και η υπαβολή της είναι υποχρεωτική και αποτελεί την τεκμερίωση τη                                                              | ις συμμετοχής σας στην παρακαλουθήση της θερατικής ενότητας. |

Για να υποβάλλουμε την εργασία μας κάνουμε κλικ «Ανεβάστε την απάντηση…» που παραπάνω έχει τον αριθμό (2).

Στην επόμενη σελίδα, κλικ στο «Προσθήκη υποβολής», δείτε παρακάτω εικόνα.

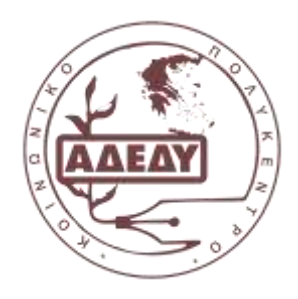

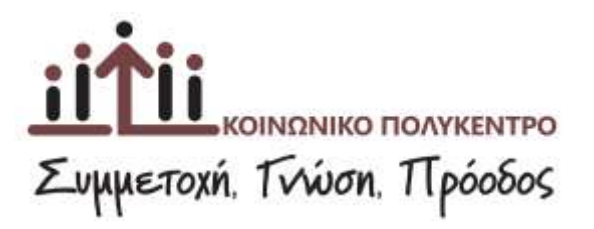

## Ανεβάστε την απάντηση της υποχρεωτικής εργασίας Δ4

Από εδώ θα ανεβάσετε την απάντησή σας στην εργασία (θα βρείτε σχητικό πλήκτρα).

Εράφτε το κέμενα σε έναν επεξεργαστή κεφίνου (τη χ Hicrosoft Word, Open Office, Libre Office) και ανεβάστε τη στα σύστημα. Οδηγίες θα βριίτε εδώ: πετρ.//elearning.kponykentro.gs/course/view.php?ld=6 Η επεξεργασία της εργασίας αυτής και η υποβολή της είναι υποχρεωτική και αποτελεί την τοιμηρίωση της συμμετοχής σας στην παρακολούθηση της θεματικής ενότητας.

## Κατάσταση Υποβολής

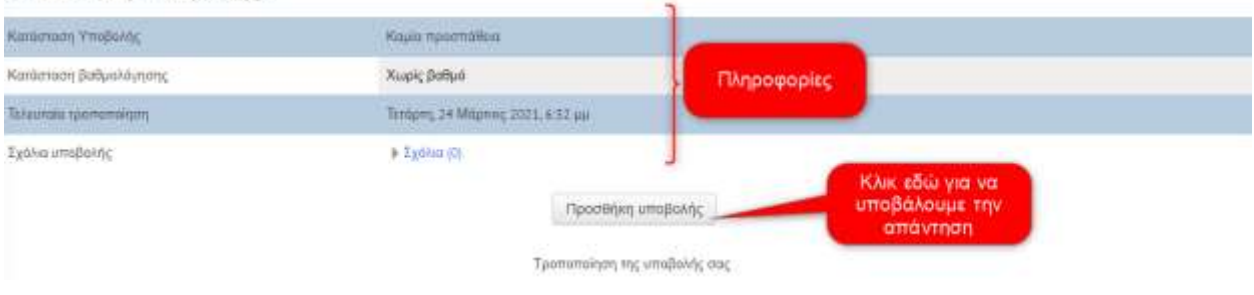

Στο χώρο που μας διατίθεται, μεταφέρουμε το αρχείο της εργασίας μας με Σύρε & Άφησε και περιμένουμε να ανέβει. Μόλις το δούμε στη συνέχεια πατάμε το πλήκτρο Αποθήκευση Αλλαγών.

| THOM ENTITLE I                                                                                   | AZIA ENOTHTAZ AT                                                                 |                                                                                                    |  |
|--------------------------------------------------------------------------------------------------|----------------------------------------------------------------------------------|----------------------------------------------------------------------------------------------------|--|
| Κατεβάστε την εκρώνηση. Από εδώ 6α ανεβ                                                          | σετε και την απόντηση σος γνηθρατι σχετικά πλήκτρο παρακάτως.                    |                                                                                                    |  |
| Τρέφης το κείμενα σε έναν επεξεργαση( κείμ                                                       | ίου (π.), Μοτασή Word, Open Office, Libre Office) και αναβάστα τη στο αλατήρα. Ο | http://courte/www.ptp?id=6 ه http://www.ptp?id=6 ه http://courte/www.ptp?id=6 ه http://www.ptp?id=6 ه |  |
| Η επεξεργασία της εργασίας αυτή<br>θεματικής ενότητας.                                           | και η <u>υποβολή</u> της είναι <u>υποχρεωτική</u> και αποτελεί την τεκμηρ        | νίωση της συμμετοχής σας στην παρακολούθηση της                                                       |  |
| Υποβολές αρχείων                                                                                 |                                                                                  | Weyners planted on one septim 10.8. Meaning spelling so-spansor                                       |  |
| Mr. to moutivi                                                                                   | 13 W                                                                             | 11 = 3                                                                                                |  |
| THOYOUNS TO                                                                                      | + 🖬 Abds                                                                         |                                                                                                    |  |
| πανουμε το<br>αρχείο της<br>εργασίας και<br>το αφήνουμε<br>εδώ. Πατάμε<br>αποθήκευση<br>αλλαγών. | Elle propér, moltore armposò E                                                   | P<br>militare applies, par per reporting                                                              |  |

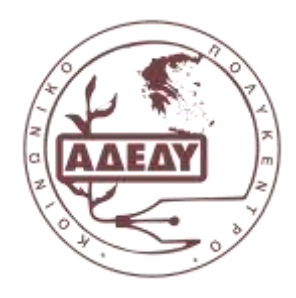

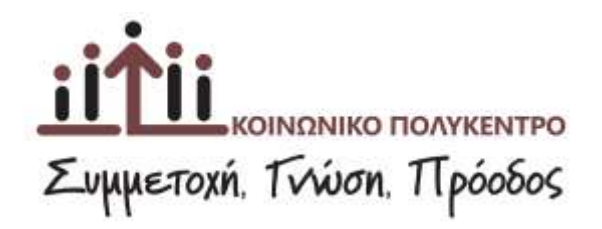

## ΥΠΟΧΡΕΩΤΙΚΗ ΕΡΓΑΣΙΑ ΕΝΟΤΗΤΑΣ Δ4

Κατιβάστε την εκφώνηση. Από εδώ θα ανεβάσετε και την απάντισή σας εμπάρχει συστκά πινήκερα παρακάτως

Folgets to solver or byer strategy and souther may Memory Weed, Spen Diffee, Lave Diffee, Lave Diffee, an analytic to solver an Diffee, Diffee, Diffee, Lave Diffee, Lave Diffee, and an analytic to solver an Diffee, Diffee, Diffee, Lave Diffee, and an analytic to solver an analytic to solver an analytic to s

Η επεξεργασία της εργασίας αυτής και η <u>υποβολή</u> της είναι <u>υποχρεωτική</u> και αποτελεί την τεκμηρίωση της συμμετοχής σας στην παρακολούθηση της θεματικής ενότητας.

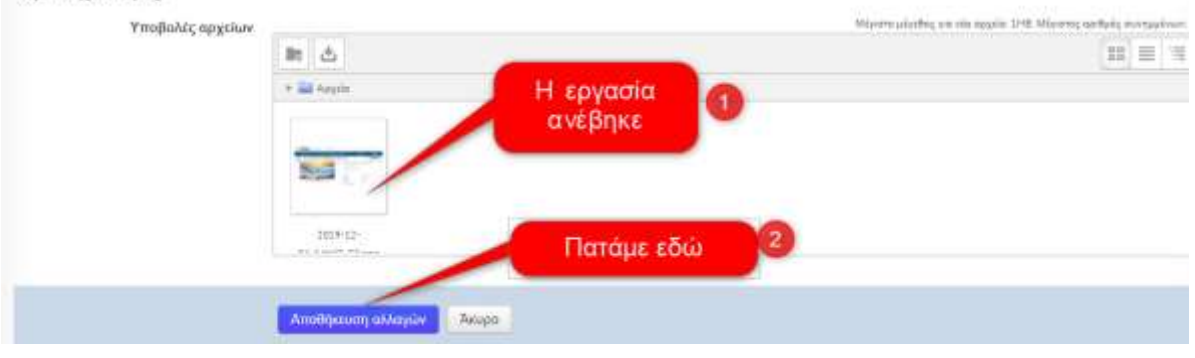

Πηγαίνοντας στο χώρο της εργασίας, μπορούμε να δούμε τις Πληροφορίες για την πορεία. Αν έχουμε υποβάλει ή όχι (1), ημερομηνία τελευταίας τροποποίησης (2), το αρχείο (3), αν βαθμολογήθηκε (4) κλπ.

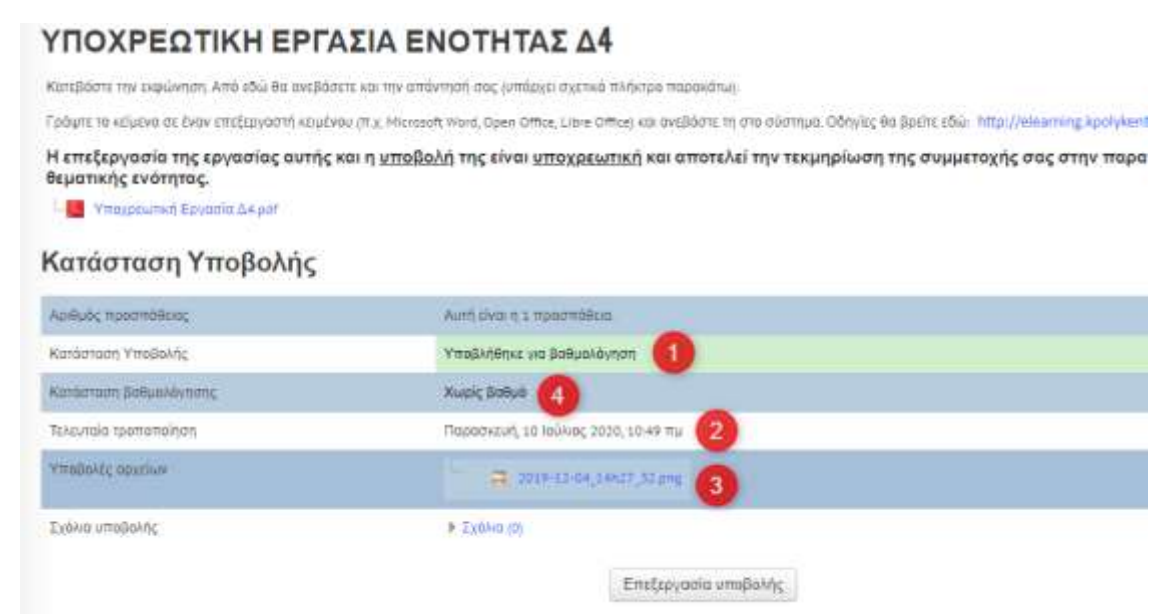

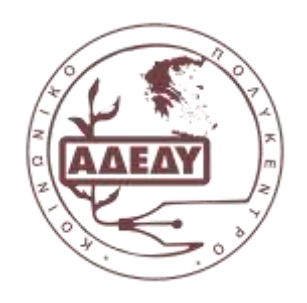

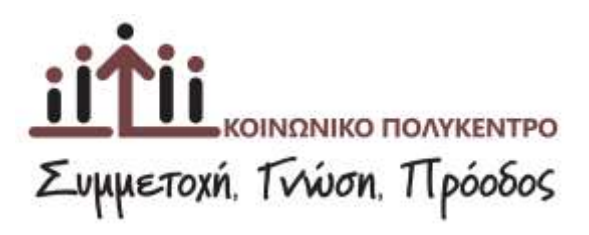